## Spielberechtigungsprüfung

Zur Aktivierung der Spielberechtigungsprüfung, ist beim Wettbewerb im Bereich "Eintragung in Spielerpass" eine Wettbewerbskategorie auszuwählen. Dieses Auswahlfeld steht bei Einzel-, Mannschafts- und Ligawettbewerben auf Verbandsebene zur Verfügung. Du findest das Feld unter "Wettbewerbe verwalten" auf dem Reiter "Wettbewerb".

## Eintragung in Spielerpass Wettbewerbskategorie Liga

## Spielberechtigungsampel

Zur Anzeige der Spielberechtigung wird das folgende Ampelsystem verwendet:

| Eine Prüfung auf Hinweise zu möglichen Problemen mit der<br>Spielberechtigung ist nicht möglich. Dieser Status liegt vor<br>bei manuellen Teilnehmern und Vereinsmitgliedern welche<br>nicht mit einem DSkV-Spielerpass verknüpft sind. |
|----------------------------------------------------------------------------------------------------|
| Es liegen Hinweise zu möglichen Problemen mit der<br>Spielberechtigung vor. Zur Anzeige der Hinweise und des<br>digitalen Spielerpasses klicke das Symbol an.                                                                           |
| Es liegen keine Hinweise zu möglichen Problemen mit der<br>Spielberechtigung vor. Zum Öffnen des digitalen<br>Spielerpasses klicke das Symbol an.                                                                                       |

Die Spielberechtigungsampel wird bei Einzel, Mannschafts- und Ligawettbewerben auf dem Reiter Teilnehmer angezeigt. Bei Mannschafts- und Ligawettbewerben ist diese auch auf dem Reiter Aufstellungen verfügbar.

## Was wird geprüft?

Bei allen Wettbewerbstypen wird geprüft ob der Teilnehmer bereits an einem Wettbewerb der gleichen Wettbewerbskategorie in der gleichen Saison, jedoch für einen anderen Verein, teilgenommen hat. Ist dies der Fall, dann wird ein entsprechender Hinweis angezeigt.

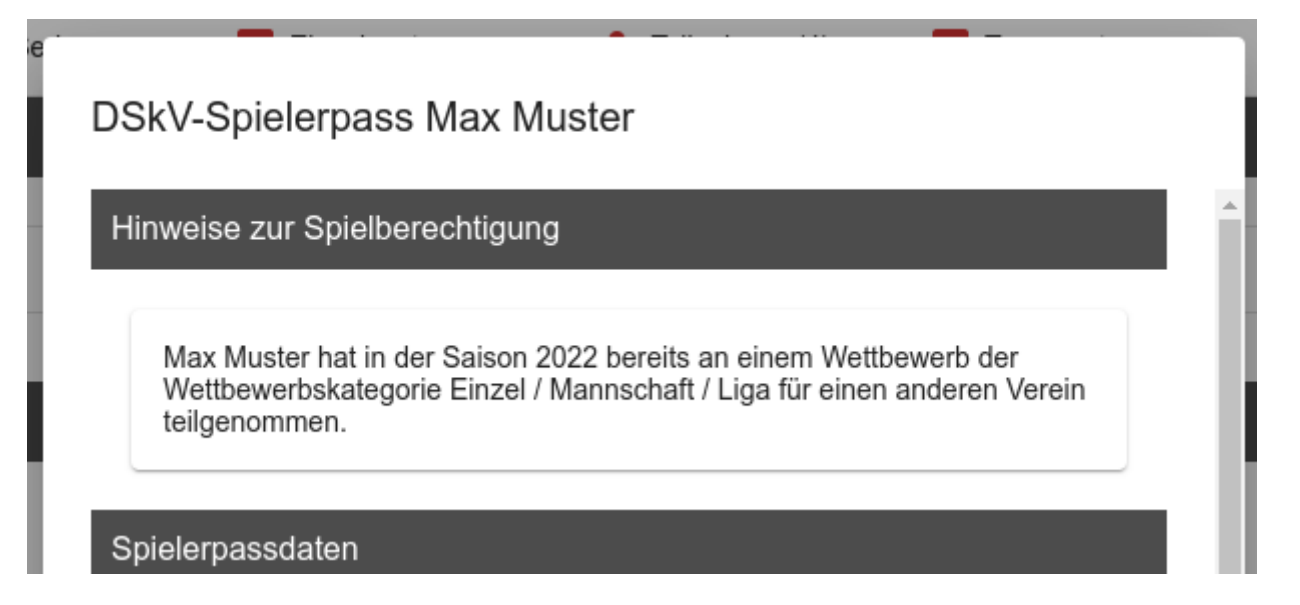

Bei Ligawettbewerben wird zusätzlich geprüft, ob der Teilnehmer bereits einen Spieltag mit der gleichen Spieltagsnummer in einem anderen Ligawettbewerb gespielt hat. Der andere Ligawettbewerb muss in der gleichen Wettbewerbskategorie und Saison sein. Ist dies der Fall, dann wird ein entsprechender Hinweis angezeigt.

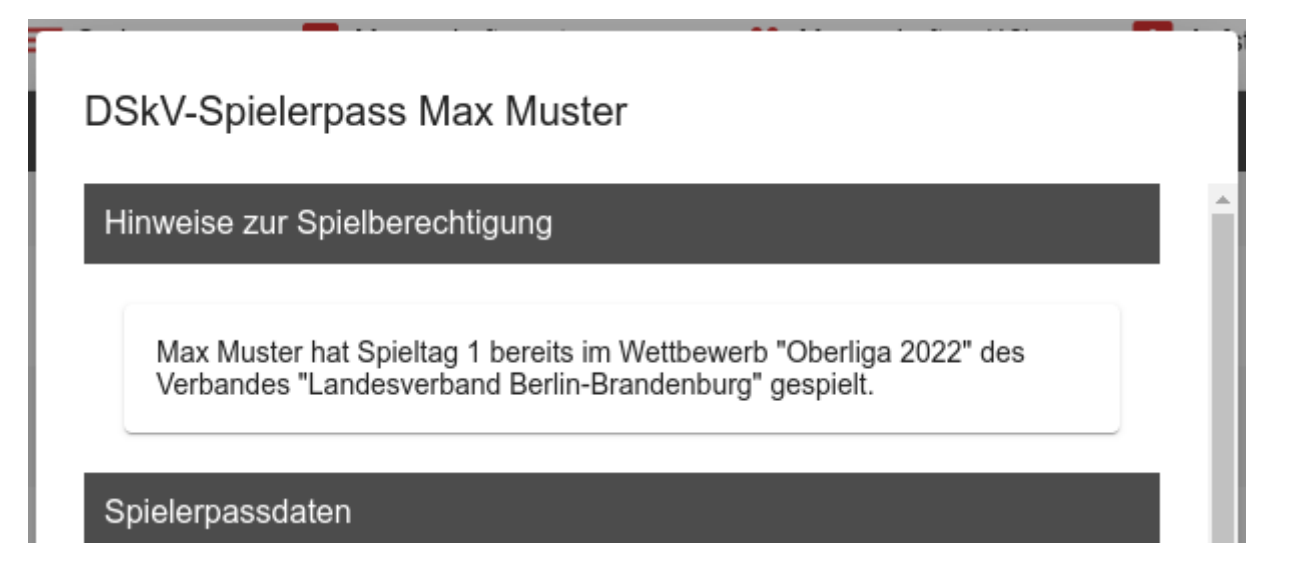

Revision #14 Created 6 January 2023 09:59:34 by Sascha Dechert Updated 6 January 2023 15:01:21 by Mathias Dechert